#### 家長問卷調查流程圖

● 學校通知家長,家長問卷調查開放填報時間,可透過酷課 App或Web(https://survey.tp.edu.tw/)進行填報。

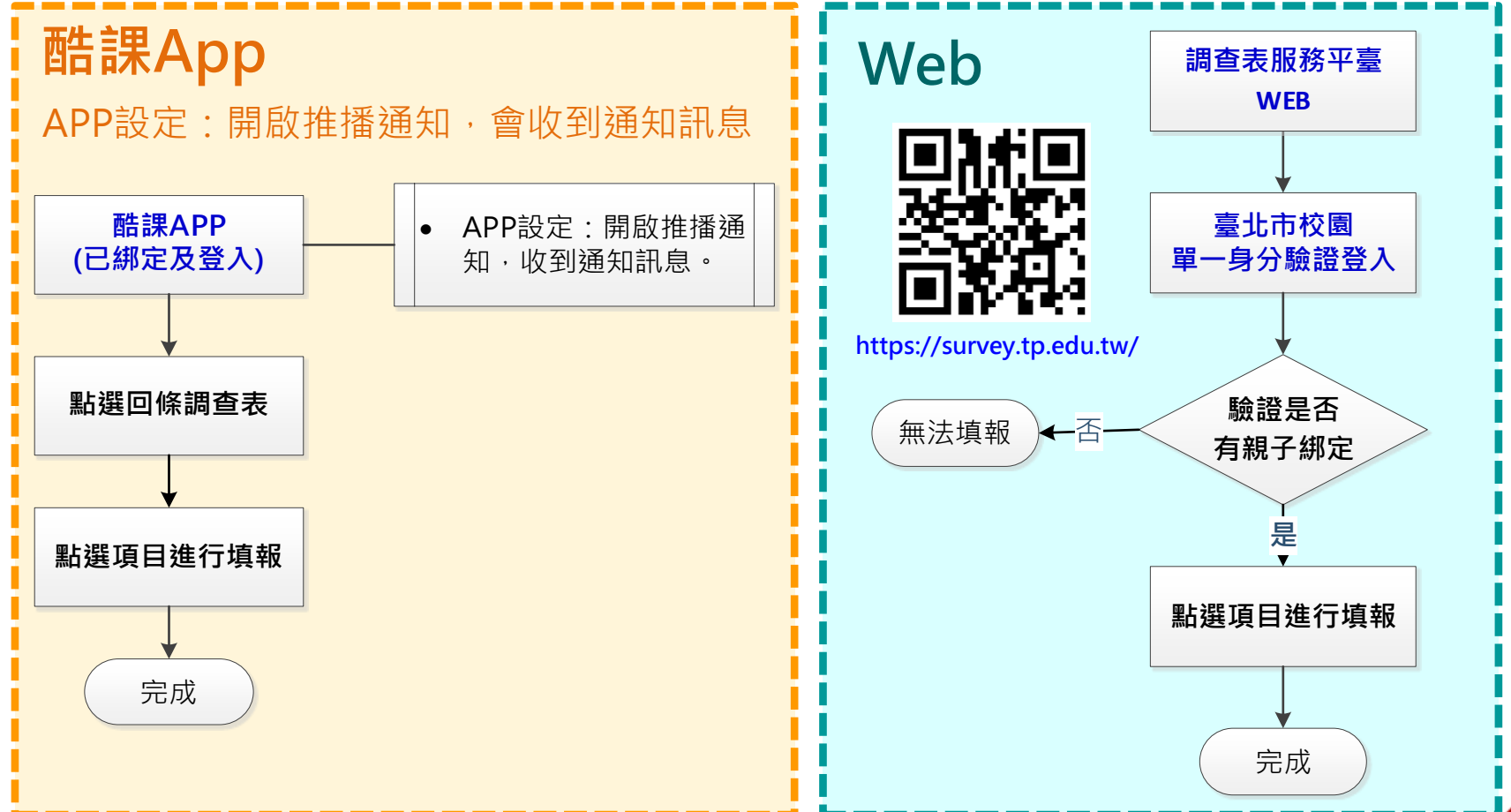

# 家長問卷調查 酷課App填報(1/5)

- 開啟酷課App。可點選「訊息」,查看相關資訊。
- 可點選「個人」,開啟推播通知。

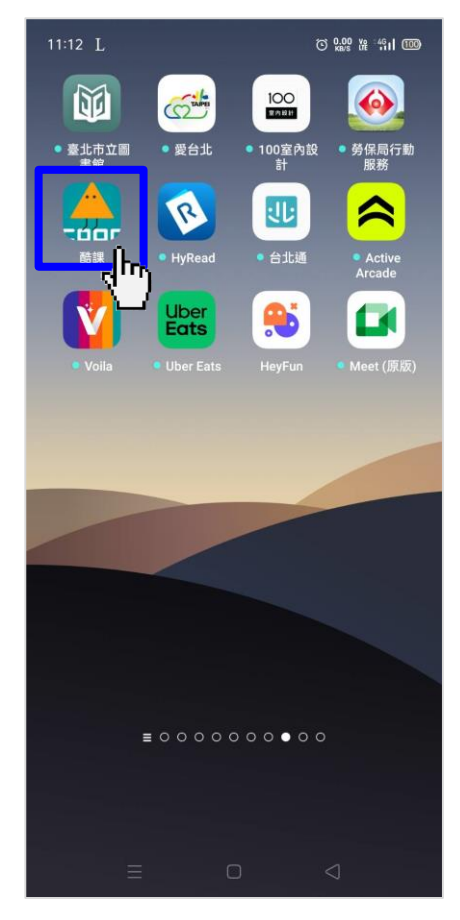

| 15:38 🖸 🗭 👯 🔹   | ତ ହ.୦୦ ୪୫ ୍ମୀ ୦୦୦ |
|-----------------|-------------------|
| 個人              |                   |
| 功能設定            |                   |
| 開啟推播通知          |                   |
| 自定義通知項目         | >                 |
| 綁定資料            |                   |
| 葉泠霈         葉睿均 | •                 |
| 帳號資訊            |                   |
| 登入方式            | 單一身分驗證系統          |
| 帳號 wan          | gcathy@gmail.com  |
| 對應身分            |                   |
| 臺北市南港區 用在國民     | ;///≤ 葉睿均的家長      |
| Â               | <b>°</b>          |
|                 |                   |

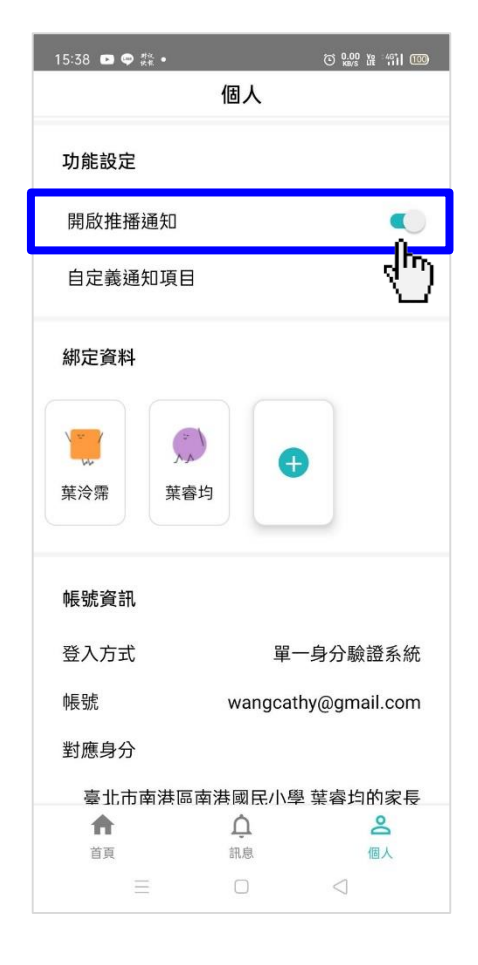

The professional technology service provider

# 家長問卷調查 酷課App填報(2/5)

● 開啟推播通知,可於行動裝置,看到推播資訊。

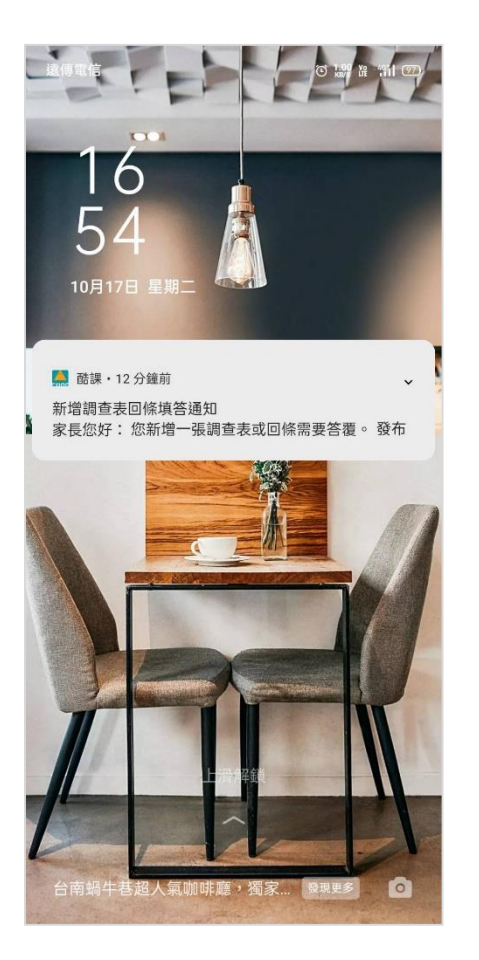

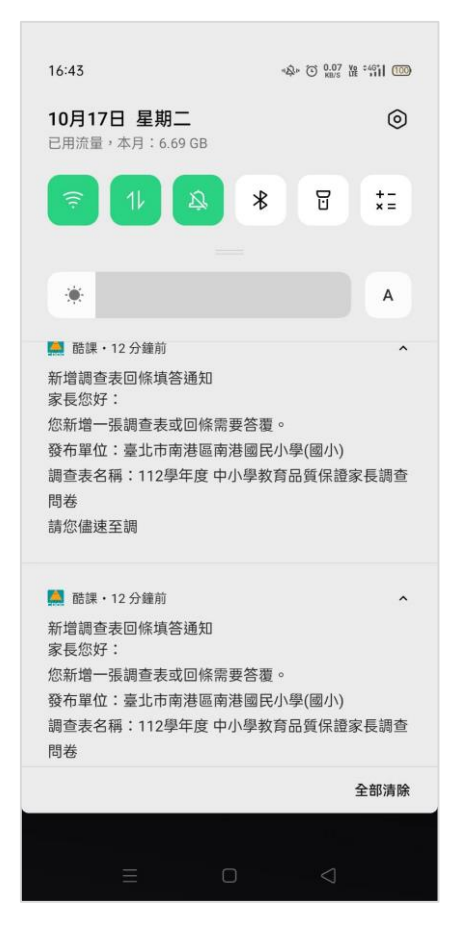

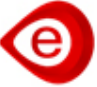

### 家長問卷調查 酷課App填報(3/5)

- 點選「回條調查表」。
- ●點選「調查表回條名稱」尚未填答,進行填報。

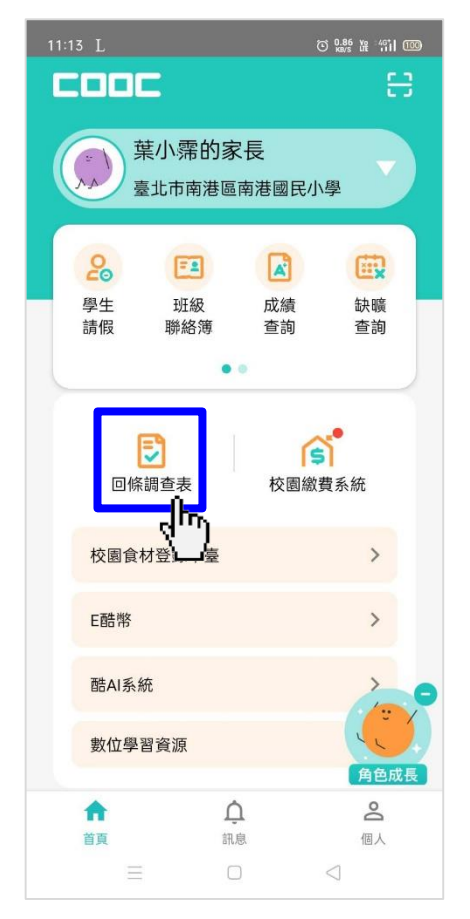

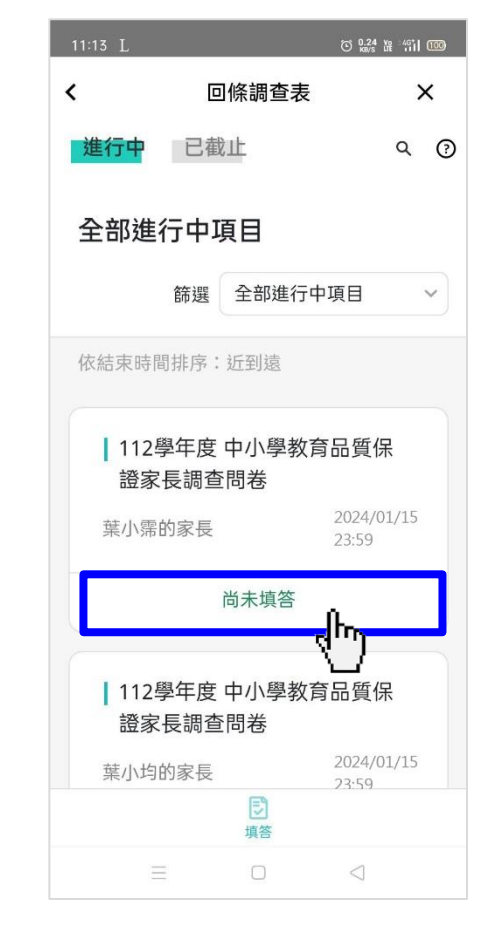

# 家長問卷調查 酷課App填報(4/5)

● 上方呈現問卷說明:問卷採無記名方式填答。

| 11:13 L ⓒ 않았 ૠ 색대 100                                                                                                    |
|----------------------------------------------------------------------------------------------------|
| < 回條調查表 ×                                                                                                    |
| <ul> <li>112學年度中小學教育品質保證家長調查<br/>問卷</li> <li>敬愛的家長您好:</li> <li>這份問卷主要目的在了解您對於孩子就讀<br/>學校及其班級的認識、參與和滿意度,以<br/>作為學校未來改進的參考。本問卷採無記<br/>名方式填答,您所提供的資料只做整體分<br/>析,不做個別分析,請您放心填答,謝謝<br/>您的協助與合作!</li> <li>學校的認識及參與情形(非常不符合為1<br/>分、非常符合為5分)</li> <li>學校辦學的滿意度(非常不滿意為1分、<br/>非常滿意為5分)</li> <li>發布單位:臺北市南港區南港國民小學<br/>填寫身分:葉小霈的家長</li> <li>調查時間:2023.11.01-2024.01.15</li> </ul> |
| <ol> <li>基本資料</li> <li>【基本資料】</li> <li>單選、必填</li> <li>我了解本問卷的性質並同意作答</li> </ol>                                                                                                    |

# 家長問卷調查 酷課App填報(5/5)

- 所有題目為必填,填報完成請點選「送出」。
- 作答狀態會呈現「更改填答」,代表填答已儲存上傳。

| 11:13 L    |               |            | ତ          | 0.00 ¥8 4611 100 |  |
|------------|---------------|------------|------------|------------------|--|
| <          |               | 條調查        | 表          | ×                |  |
| 【第二音       | 『分:對學         | 校辦學的       | 的滿意度       | ]                |  |
| 評分、必       | 〉填            |            |            |                  |  |
| 非常不<br>滿意  | 不滿意           | 普通         | 滿意         | 非常滿<br>意         |  |
| 0          | $\bigcirc$    | $\bigcirc$ |            | $\bigcirc$       |  |
|            | -             |            |            | -                |  |
|            |               |            |            |                  |  |
| 27. 學校     | 交運用資          | 訊科技的       | 的成效        | 0                |  |
| 【第二音       | <b>『分:對學</b>  | 校辦學的       | 的滿意度       | 1                |  |
| 評分、必       | 〉填            |            |            |                  |  |
| 非常不<br>滿意  | 不滿意           | 普通         | 滿意         | 非常滿<br>意         |  |
| $\bigcirc$ | $\bigcirc$    | $\bigcirc$ | $\bigcirc$ |                  |  |
| 0          | 0             | 0          | 0          | Ŭ                |  |
|            |               |            |            |                  |  |
| ①截止        | 前您可以          | 修改內容       | 再次送!       | 出,調查             |  |
| 結米         | <b>仮</b> 別个侍4 | 书订修议       |            |                  |  |
|            |               |            |            |                  |  |
|            | 取消            |            | 送出         | в )              |  |
|            |               |            | J          | n.               |  |
|            |               | 0          | _7         |                  |  |
|            |               |            | <          | 1                |  |

| 11:13 L                 |                               | © 0.24 ₩ 411 000    |
|-------------------------|-------------------------------|---------------------|
| <                       | 回條調查表                         | ×                   |
| 進行中                     | 已截止                           | ۹ ()                |
| 全部進行                    | 亍中項目                          |                     |
|                         | 篩選 全部進行                       | 中項目 🗸               |
| 依結束時間                   | 排序:近到遠                        |                     |
| 112學<br>證家 <del>[</del> | <sup>3</sup> 年度 中小學教<br>長調查問卷 | 育品質保                |
| 葉小霈的                    | 的家長                           | 2024/01/15<br>23:59 |
|                         | 更改填答                          |                     |
| 112學<br>證家 <del>[</del> | <sup>2</sup> 年度 中小學教<br>長調查問卷 | 育品質保                |
| 葉小均的                    | 的家長                           | 2024/01/15<br>23·59 |
|                         | 「「」                           |                     |
|                         |                               | $\triangleleft$     |

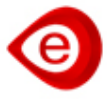

# 家長問卷調查 Web填報(1/5)

● 登入「臺北酷課雲」<u>https://cooc.tp.edu.tw/</u>。

#### ● 點選「回條調查表」。

| Taipei CooC-Cloud 了 | 解防疫不停學              | ⊕ AA ()                         | 王〇 <b>如</b><br>葉小霈的家長 |
|---------------------|---------------------|---------------------------------|-----------------------|
| 訊息中心  個人朋           | <b>ស務</b> 校園官網訂閱    |                                 |                       |
| 新增調查表回條填答通知         |                     | 調查表回條 2023/10/04                |                       |
| 新增調查表回條填答通知         |                     | 調查表回條 2023/10/04                |                       |
| 臺北市113學年度國民小學-      | 一般智能資賦優異學生鑑定於112年1  | 臺北市教育局 2023/10/04               |                       |
|                     | 更多訊息                |                                 |                       |
| 2                   |                     | D 6                             |                       |
| 學生 班級<br>請假 聯絡領     | 成績     缺職        查詢 | 報名    回條    校園繳費<br>系統   調查表 系統 |                       |
|                     |                     |                                 |                       |
|                     |                     |                                 |                       |

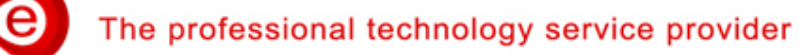

#### 家長問卷調查 Web填報(2/5)

- 全部進行中項目,可看到問卷名稱、填報起訖時間。
- ●點選「調查表回條名稱」作答狀態,進行填報。

| 調査                                               | 王O如     家長     ▼             |            |                       |                       |       |              |
|--------------------------------------------------|------------------------------|------------|-----------------------|-----------------------|-------|--------------|
|                                                  | 全部進行中項目                      |            |                       |                       |       |              |
|                                                  |                              |            |                       |                       | 節選 全部 | 進行中項目        |
| 首頁 > 回條調查表                                       |                              |            |                       |                       | 依     | 結束時間排序:近到遠   |
| ● 填答 ~                                           | 調查表回條名稱                      | 身分         | 開始時間                  | 結束時間                  | 表單狀態  | 作答狀態         |
| 進行中                                              | ┃112學年度中小學教育品質保證家長調查<br>問卷   | 葉小霈的家<br>長 | 2023/11/01<br>00 : 00 | 2024/01/15<br>23 : 59 | 調查中   | 尚未填答<br>allm |
| 已截止                                              | ┃ 112學年度 中小學教育品質保證家長調查<br>問券 | 葉大均的家<br>長 | 2023/11/01<br>00 : 00 | 2024/01/15<br>23 : 59 | 調查中   | 尚未填答         |
| <b>Q</b> 搜尋                                      |                              |            |                       |                       |       |              |
| Q&A                                              |                              | «          | < 1 > »               |                       |       |              |
| 系統提供:宜眾資訊(股)公司 2021 e2<br>系統問題反應:聯絡電話:0963525977 | Zoom Information, Inc.       |            |                       |                       |       | (1) 加入好友     |

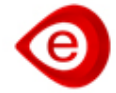

# 家長問卷調查 Web填報(3/5)

● 上方呈現問卷說明:問卷採無記名方式填答。

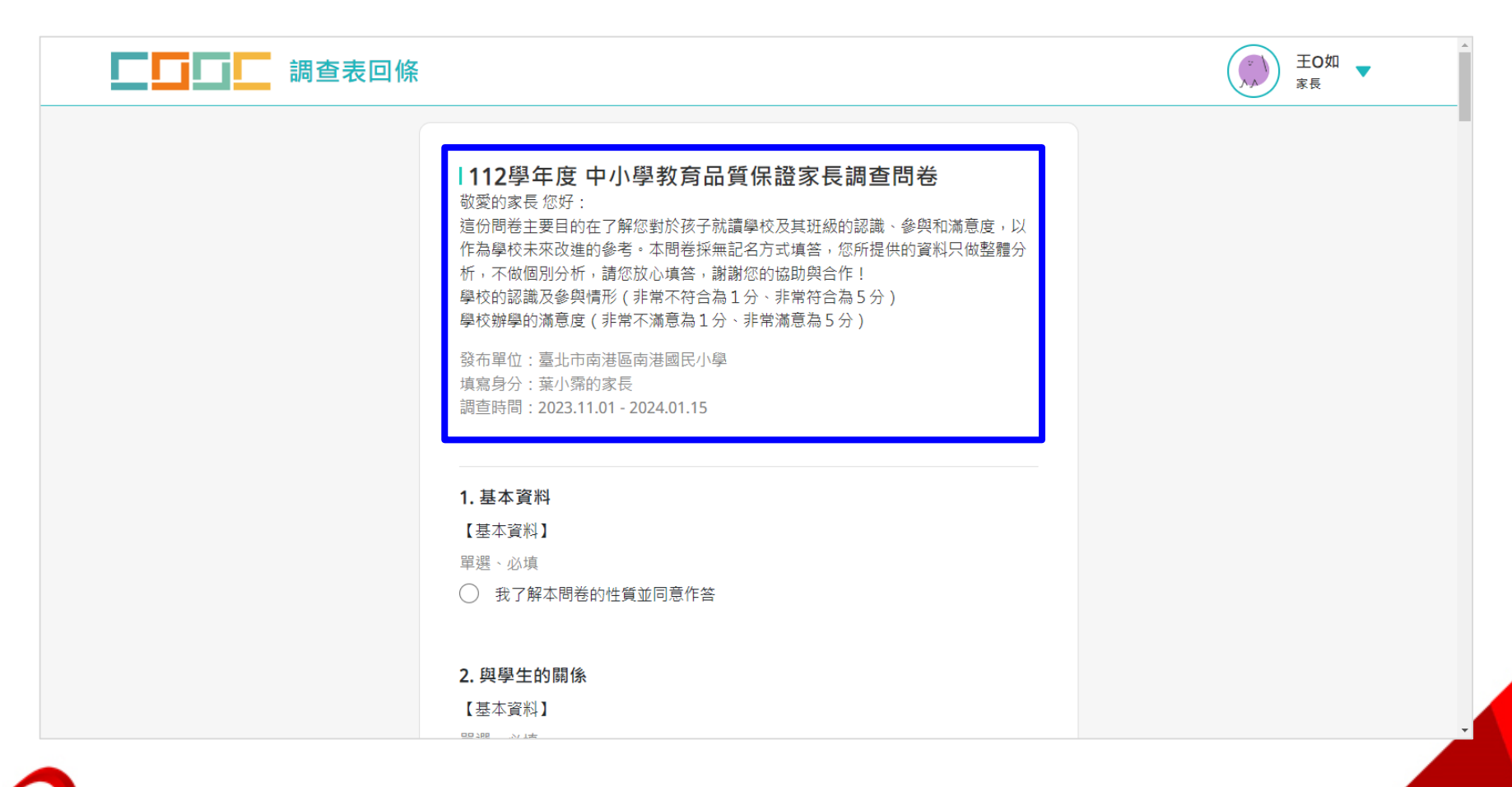

### 家長問卷調查 Web填報(4/5)

- ●問卷包含:基本資料、第一部分:學校認識及參與情形、
   第二部分:學校辦學滿意度,所有題目為必填。
- 填報完成請點選「送出」。

| 1. 基本資料           |                    |             |            |            | 【第二部分:對學         | 見校辦學的滿意度        | E          |            |       |
|-------------------|--------------------|-------------|------------|------------|------------------|-----------------|------------|------------|-------|
| 【基本資料】            |                    |             |            |            | 評分、必填            |                 |            |            |       |
| 單選、必填             |                    |             |            |            | 非常不滿意            | 不滿意             | 普通         | 滿意         | 非常》   |
| ) 我了解本問卷          | 後的性質並同意作           | 答           |            |            | $\bigcirc$       | $\bigcirc$      | $\bigcirc$ | ۲          | С     |
| . 與學生的關係          | ŧ                  |             |            |            | <b>27.</b> 學校運用資 | 訊科技的成效          | o          |            |       |
| 【基本資料】            |                    |             |            |            | 【第二部分:對學         | 見校辦學的滿意度        | E]         |            |       |
| 單選、必填             |                    |             |            |            | 評分、必填            |                 |            |            |       |
|                   |                    |             |            |            | 非常不滿意            | 不滿意             | 普通         | 滿意         | 非常》   |
| I. 我了解學校的         | 的辦學理念與重            | 重點。         |            |            | $\bigcirc$       | $\bigcirc$      | $\bigcirc$ | $\bigcirc$ | ۲     |
| 【第一部分:對學          | 學校的認識及參學           | <b>惧情形】</b> |            |            |                  |                 |            |            |       |
| 評分、必填             |                    |             |            |            |                  |                 |            |            |       |
| 非常不符合             | 不符合                | 普通          | 符合         | 非常符合       | (                | <u>り</u> 截止前您可以 | 修改内容冉次送    | 出,調查結束後    | 就不得冉行 |
| $\bigcirc$        | $\bigcirc$         | $\bigcirc$  | $\bigcirc$ | $\bigcirc$ |                  |                 |            |            |       |
|                   |                    |             |            |            |                  | 取消              |            | 送出         |       |
| ┏ 111-7 47 63 +六百 | 노하여 6월 / 百夫하 6월 4월 | t A         |            |            |                  |                 |            |            |       |
| 5. 找 」 胜学仪出       | 的那学像努舆物            | • 9t        |            |            |                  |                 |            |            | 1     |
| 【第一部分:對學          | 學校的認識及參與           | 具情形】        |            |            |                  |                 |            |            |       |
| 評分、必填             |                    |             |            |            |                  |                 |            |            |       |

# 家長問卷調查 Web填報(5/5)

 ●填報完成並送出後,作答狀態會呈現「更改填答」,代表 填報已儲存上傳。

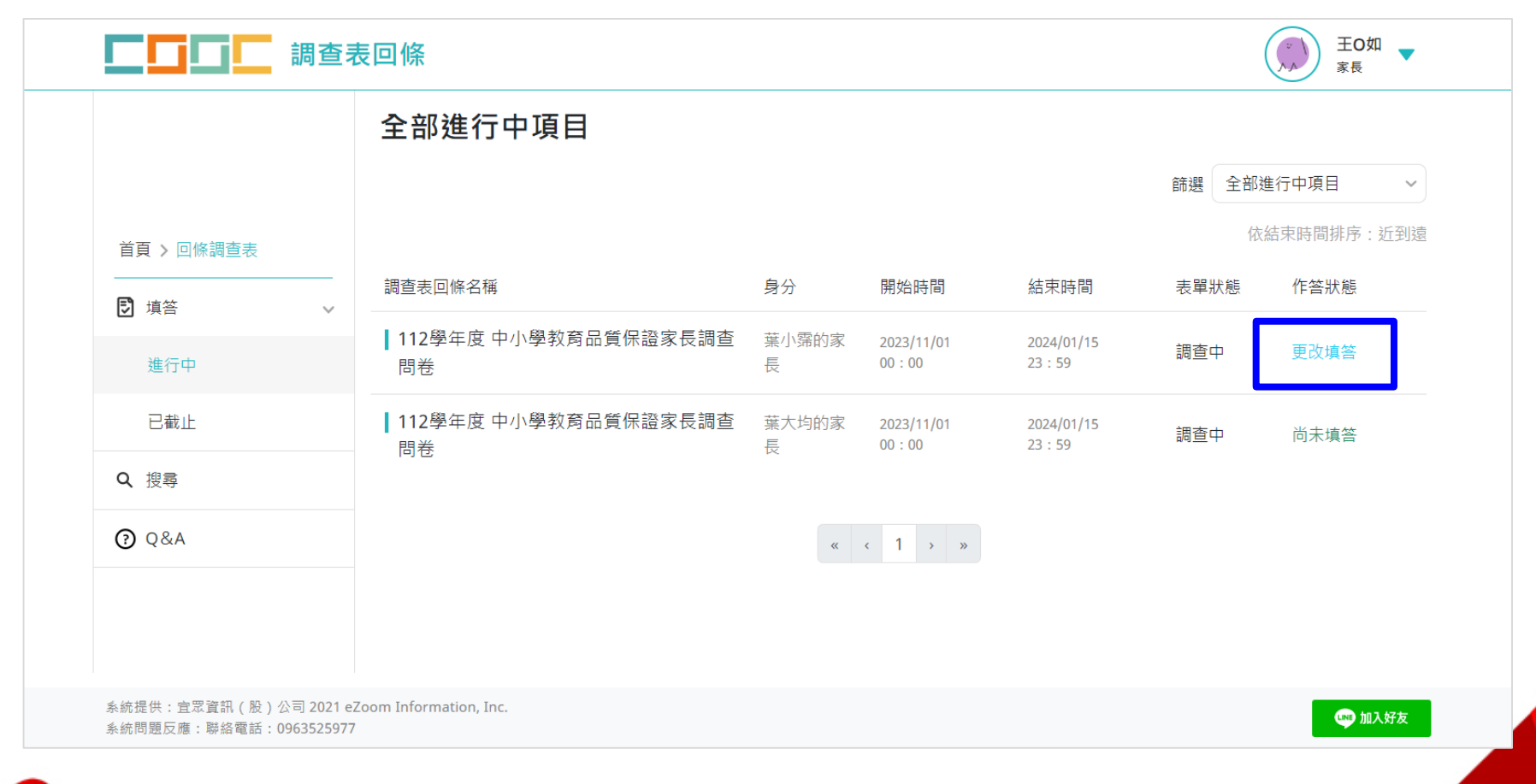

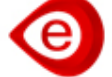